# **Wolters Kluwer Online Study Aid Library**

## **Download Ebooks**

#### Login

- 1. Go to ebooks.aspenlaw.com.
- 2. Once you are in your institution's subscription, login with your personal account.

### Download App

 If you don't have iPublishCentral Reader app installed, click Download App and click or tap the file to install it.

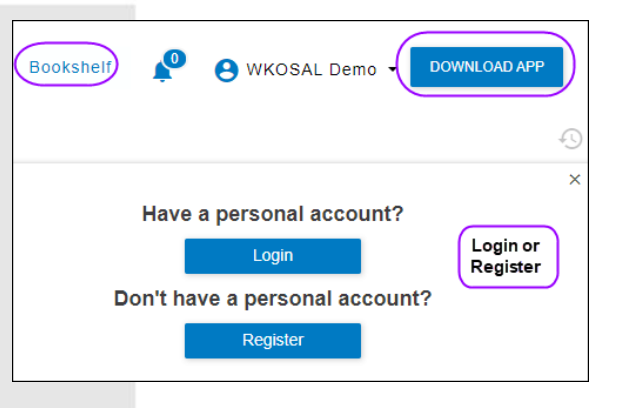

### Find a Book

- 4. Search for a title or Filter by category.
- 5. Select Read Offline and choose a format to download.

#### Download a Book

- 6. Click the download arrow
- Check your downloads to find the .ipef file and click it.
- 8. The book opens in the iPC Reader app.

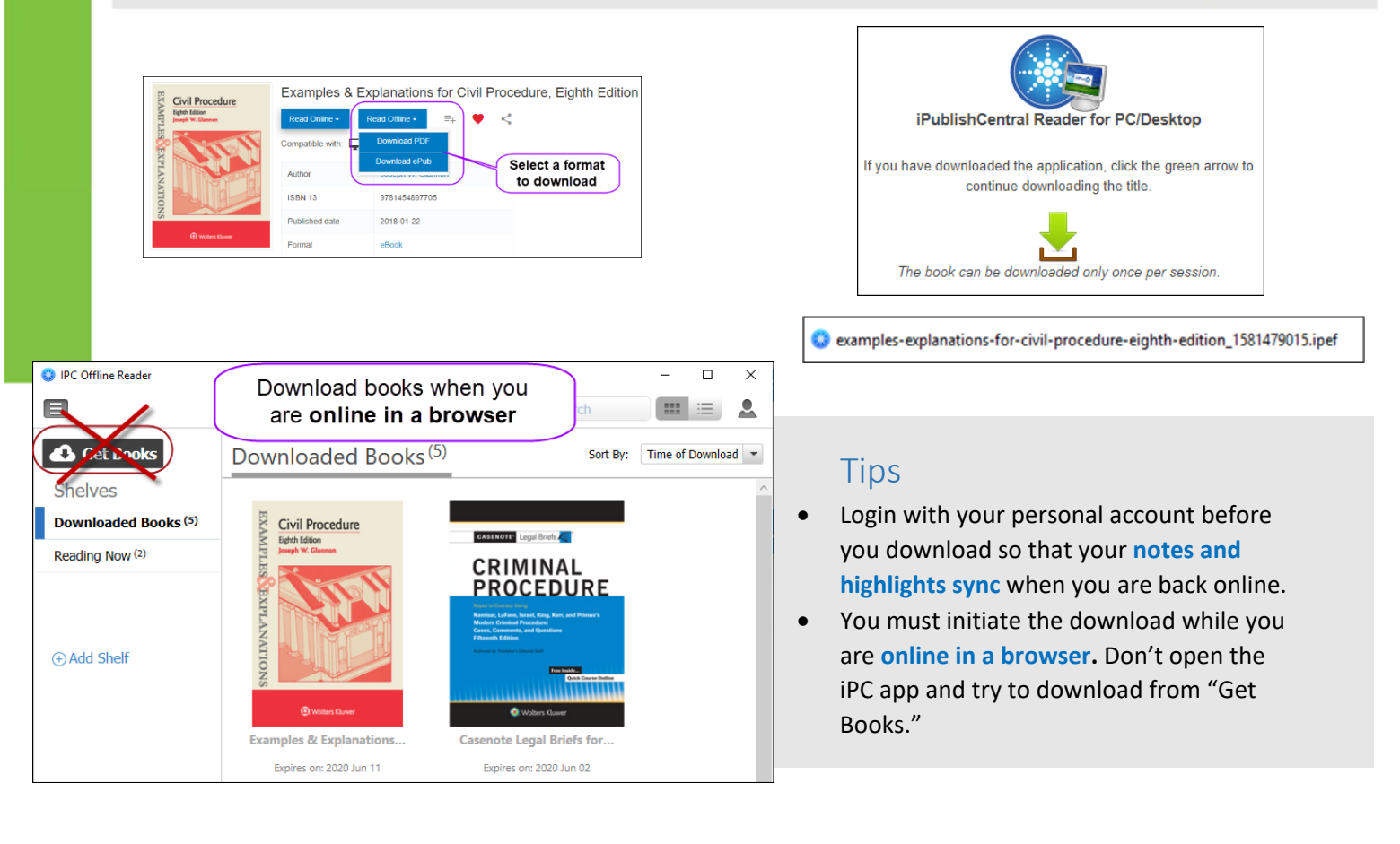